## 【ECサイト】推奨仕様ボタンの活用

仕様を入力してください

手動チェーンブロック・電気チェーンブロックで仕様カスタマイズを選択し、揚程やロードチェーン種類を変更した際に、 「推奨仕様」ボタンをクリックすると、揚程やロードチェーン種類に合わせたメーカー推奨仕様が選定されます。

## 例) CBSG010 揚程4m ロードチェーン:ニッケルメッキの場合

仕様カスタマイズをクリック後、揚程などの仕様入力画面に移ります。ここではCBSG010の標準仕様がデフォルトで表示されますので、 ①揚程2.5mをプルダウンより4mに変更、②ロードチェーン種類を標準(クロ)をプルダウンよりニッケルメッキに変更し、③「推奨仕様」ボタンをクリックします。

| 仕様を入力してください |                              |      |
|-------------|------------------------------|------|
| 機種          | CBSG                         |      |
| 定格荷重        | 1.0t                         | •    |
| 揚程          | 2.5m                         | •    |
| ロードチェーン種類   | 標準(クロ) 🔻                     | 推奨仕様 |
| 巻上ハンドチェーン長さ | 2.5m(二つ折長さ)/2.5(レール下面から)     | •    |
| 巻上ハンドチェーン種類 | 標準 (クロ)                      | 推奨仕様 |
| 横行ハンドチェーン長さ | 2.5m (二つ折長さ) /2.3m (レール下面から) | •    |
| 横行ハンドチェーン種類 | 標準 (クロ)                      | •    |
|             | +                            |      |

| 機種            | CBSG                                        |      |   |  |
|---------------|---------------------------------------------|------|---|--|
| 定格荷重          | 1.0t                                        | •    |   |  |
| 揚程 ①          | 4.0m                                        | •    |   |  |
| ロードチェーン種類 (2) | ニッケルメッキ・・・・・・・・・・・・・・・・・・・・・・・・・・・・・・・・・・・・ | 推奨仕様 | 3 |  |
| 巻上八ンドチェーン長さ   | 2.5m (二つ折長さ) /2.5 (レール下面から)                 | •    |   |  |
| 巻上八ンドチェーン種類   | 選択してください 🔻                                  | 推奨仕様 |   |  |
| 横行ハンドチェーン長さ   | 2.5m (二つ折長さ) /2.3m (レール下面から)                | •    |   |  |
| 横行ハンドチェーン種類   | 標準(クロ)                                      | •    |   |  |

揚程、ロードチェーン種類に合わせた、巻上ハンドチェーン長さ・種類、横行ハンドチェーン長さ・種類がメーカ−推奨仕様として表示されます。 ④「反映する」をクリックします。

| 推奨仕様確認                    |       |                                  |   |                 |                                   |  |  |
|---------------------------|-------|----------------------------------|---|-----------------|-----------------------------------|--|--|
| 以下のメーカー推奨仕様を反映してもよろしいですか? |       |                                  |   |                 |                                   |  |  |
| 巻上八ン<br>ン長さ               | ドチェー  | 4.0m(二つ折長さ)<br>/4.0(レール下面か<br>ら) |   | 横行八ンドチェー<br>ン長さ | 4.0m(二つ折長さ)<br>/3.8m(レール下面<br>から) |  |  |
| 巻上八ン<br>ン種類               | ドチェー  | 亜鉛メッキ                            |   | 横行ハンドチェー<br>ン種類 | 亜鉛メッキ                             |  |  |
|                           | キャンセル |                                  | [ | ④ 反映する          |                                   |  |  |

⑤巻上ハンドチェーン長さ・種類、横行ハンドチェーン長さ・種類がメーカー推奨仕様に変わりました。 「次へ進む」をクリックすると、オプションなどの選択に移ります。オプションがあるようでしたら選択し、見積依頼完了まで進めてください。 ※各仕様のプルダウンより個別に選定も可能です。(▼マークのある個所はプルダウンより仕様選定可能)

| 仕様を入力してください      |                             |      |
|------------------|-----------------------------|------|
| 機種               | CBSG                        |      |
| 定格荷重             | 1.0t                        | •    |
| 揚程               | 4.0m                        | •    |
| ロードチェーン種類<br>(5) | ニッケルメッキ                     | 推奨仕様 |
| 巻上ハンドチェーン長さ      | 4.0m (二つ折長さ) /4.0 (レール下面から) | •    |
| 巻上ハンドチェーン種類      | 亜鉛メッキ ▼                     | 推奨仕様 |
| 横行ハンドチェーン長さ      | 4.0m(二つ折長さ)/3.8m(レール下面から)   | •    |
| 横行ハンドチェーン種類      | 亜鉛メッキ                       | •    |

次へ進む